## 利用超级终端测试 MT 天平打印功能(RS232 接口)

- 1。 先用 RS232 连接线,将 MT 天平与 PC 进行连接。
- 点击 PC 的[开始](Start) → [程序](Programs) → [附件](Accessories) → [通 信](Communication)→[超级终端](Hyper Terminal)。
- 3. 输入新连接名(图一),设置通信端口(图二),确定。

| Connection Description                              | Connect To                                                |
|-----------------------------------------------------|-----------------------------------------------------------|
| New Connection                                      |                                                           |
| Enter a name and choose an icon for the connection: | Enter details for the phone number that you want to dial: |
| Name:<br>MT                                         | Country/region: China (86)                                |
| lcon:                                               | Arga code: 021                                            |
| 🏽 🌏 🌏 🗠 🦉 🛞 🔂 🎗                                     | Phone number:                                             |
|                                                     | Connect using: COM1                                       |
|                                                     |                                                           |
|                                                     | OK Cancel                                                 |

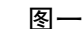

图二

4. 将 MT 天平的 PRINTER 设置与 PC 该端口设置的波特率,奇偶校验位,握手信号,停止位等设为一致(图三)。 确保天平能与 PC 正常通信。

|       | COM1 Properties          |                       | ? 🛛   |       |  |
|-------|--------------------------|-----------------------|-------|-------|--|
|       | Port Settings            |                       |       |       |  |
|       | <u>B</u> its per second: | 2400                  |       |       |  |
| 波特率   | <u>D</u> ata bits:       | 8                     |       |       |  |
|       | Parity:                  | None                  |       | 奇偶校验位 |  |
| 停止位 🔶 | Stop bits:               | 1                     |       |       |  |
|       | Elow control:            | Hardware 💌            |       |       |  |
| 握手信号  |                          | <u>R</u> estore Defau | lts   |       |  |
|       |                          | K Cancel A            | .pply |       |  |
|       |                          |                       |       |       |  |

5. 执行 MT 天平的打印功能,在 PC 的超级终端显示部分就能正常显示 MT 天平的称量数 值。

注:

如果 MT 天平与 PC 存在通信故障,请检查 MT 天平 PRINTER 设置与 PC 端口的波特率, 奇偶校验位,握手信号,停止位等是否一致,并检查 RS232 连接线是否完好。

> 梅特勒-托利多仪器(上海)有限公司 天平部 2006.8